# Anleitung zur Installation und Aktivierung von Office 365 Education / MS Teams

## 1. Anmelden bei Office 365 / MS Teams

Öffne einen Browser > <u>www.office.com</u> Nun melde dich mit den von deiner Klasseleitung erhaltenen Nutzerdaten deines neuen Schulkontos an (<u>vorname.nachname@office.goetheschule-essen.de</u> + Passwort) > Bitte ändere als nächstes der Aufforderung folgend das Kennwort! *Hinweis: Das neue Kennwort muss folgende Kriterien erfüllen: mindestens 8 Zeichen, 3 von 4 der folgenden Kategorien müssen enthalten sein: Großbuchstaben, Kleinbuchstaben, Ziffern, Sonderzeichen* > Bei der Option "Angemeldet bleiben" bietet sich am eigenen Rechner die Auswahl "Ja" an!

#### 2. Aktivierung von Microsoft Teams

Eingeloggt auf <u>www.office.com</u> die Anwendung "Teams" auswählen > Zur sinnvollen Nutzung sollte man sich unbedingt die Teams-Desktop-App auf den PC herunterladen und die mobile App auf allen genutzten Endgeräten (Smartphone/Tablet) über den jeweiligen App-Store installieren! > In allen Versionen der Teams-App auf den Geräten immer mit dem Schulkonto anmelden!

Um zu verstehen wie Teams funktioniert, sind folgende Videos sehr hilfreich:

Erklärvideo MS Teams – Installation & alle wichtigen Funktionen (am PC): Erklärvideo MS Teams – Nutzung auf dem Smartphone:

## 3. Aktivierung der weiteren Office-Apps (Word, PowerPoint, Excel, OneNote etc.)

**Option A:** Falls auf dem Gerät <u>bereits Office 365 als private Lizenz installiert</u> ist, muss jetzt das Schulkonto als zusätzliches Konto hinzugefügt werden (Dies ist teilweise leider nicht möglich bei älteren MACs<sup>1</sup>).

> dazu eine Office App (z.B. Word) öffnen > oben rechts auf dort angezeigten Privataccount klicken > "Mit einem anderen Konto anmelden" auswählen und dort das neue Schulkonto (Email + persönliches Kennwort) einbinden.

# ACHTUNG: Eine parallele Installation der <u>Office-Pakete 2013/16/19</u> und der O365-Apps für Word, Excel, PowerPoint etc. ist oft NICHT möglich - man muss sich also für eine Variante entscheiden.

**Option B:** Falls auf dem Gerät <u>noch kein Office 365 (und auch kein Office 13/16/19)</u> <u>installiert</u> ist, sollte dies nach der Anmeldung auf <u>www.office.com</u> über die Schaltfläche "Office installieren" rechts oben durchgeführt werden.

 > dort dann die Option "Software installieren" auswählen und den Anweisungen folgen.
> Zur Aktivierung der O365 Lizenz im Anschluss an die Installation ggf. eine der Office Apps (z.B. Word) öffnen und mit dem Schulkonto dort anmelden!

HINWEIS: Falls während der Anmeldung/Aktivierung die Auswahl "*Verwaltung meines Gerätes durch meine* Organisation zulassen" erscheint, dort das Häkchen entfernen und dann erst auf OK klicken!

Auf diesen Wegen kann O365 auf bis zu 5 PCs, 5 Tablets und 5 Smartphones installiert werden. Bei Problemen bei der Installation wende dich bitte an deine Klassenleitung.

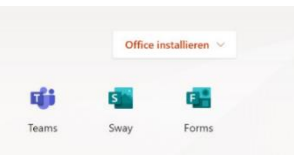

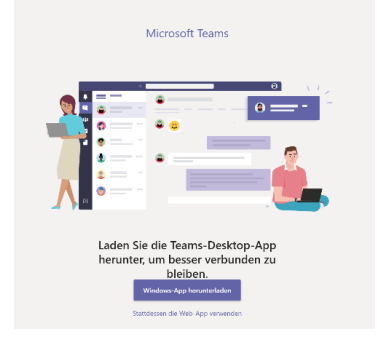

https://t1p.de/teams1 https://t1p.de/teams2

<sup>&</sup>lt;sup>1</sup> hier ersetzt die Edu-Lizenz eine bestehende private O365-Lizenz und kann nicht einfach als weiteres Konto hinzugefügt werden.